# **BAB III**

# LANDASAN TEORI

#### A. Manajemen Proyek

Manajemen proyek konstruksi adalah merencanakan, mengorganisir, memimpin, dan mengendalikan sumberdaya untuk mencapai sasaran jangka pendek yang telah ditentukan (Soeharto, 1999).

Menurut Soeharto (1999), tujuan dari proses manajemen proyek adalah sebagai berikut :

- 1. Agar semua rangkaian kegiatan tersebut tepat waktu, dalam hal ini tidak terjadi keterlambatan penyelesaian suatu proyek.
- 2. Biaya yang sesuai, maksudnya agar tidak ada biaya tambahan lagi di luar dari perencanaan biaya yang telah direncanakan.
- 3. Kualitas sesuai dengan persyaratan.
- 4. Proses kegiatan sesuai persyaratan.

Manajemen konstruksi adalah sebuah ilmu yang mempelajari penempatan sumber daya yang dilakukan oleh manajer atau pimpinan proyek sehingga dapat dipergunakan sebaik-baiknya. Adapun sumber daya yang dibutuhkan dalam dunia kontruksi meliputi tenaga kerja, peralatan, material, dan juga sumber dana. Dalam pelaksanaannya manajemen konstruksi berfokus pada proses perencanaan dan kontrol dari sumber daya yang didasarkan pada acuan yang telah ditetapkan pada proyek tersebut (Halpin, 2009).

### **B.** Penjadwalan Proyek

Jadwal adalah penjabaran perencanaan proyek menjadi urutan langkahlangkah pelaksanaan pekerjaan untuk mencapai sasaran. Pada jadwal telah dimasukkan faktor waktu. Metode menyusun jadwal yang terkenal adalah analisis jaringan (*network*), yang digambarkan dalam suatu grafik hubungan urutan pekerjaan proyek. Pekerjaan yang harus mendahului atau didahului oleh pekerjaan lain diidentifikasi dalam kaitannya dengan waktu. Jaringan kerja ini sangat berguna untuk perencanaan dan pengendalian proyek (Soeharto, 1997). Penjadwalan adalah kegiatan untuk menentukan waktu yang dibutuhkan dan urutan kegiatan serta menentukan waktu proyek dapat diselesaikan. Penjadwalan merefleksikan perencanaan dan oleh karenanya perencanaan harus dilakukan lebih dahulu. Sering terjadi ketidaktepatan persepsi oleh pihak industri konstruksi antara "perencanaan" dan "penjadwalan". Kedua kata tersebut sering disatukan dan digunakan untuk menyebut jabatan seseorang dalam unit usaha "perencanaan dan penjadwalan". Arti sesunggguhnya dari keduanya sangat berlainan meskipun tetap saling berkaitan. "Penjadwalan" digunakan untuk menggambarkan "proses" dalam proyek konstruksi dan merupakan bagian dari "perencanaan" (Ervianto, 2002).

Heizer dan Render (2009) menyatakan bahwa penjadwalan proyek memiliki beberapa tujuan, diantaranya adalah :

- 1 Untuk menunjukkan hubungan masing-masing pekerjaan dengan pekerjaan lain dan untuk keseluruhan proyek.
- 2 Untuk mengidentifikasi tingkat hubungan antara pekerjaan
- 3 Untuk mendorong pengaturan terhadap realistis waktu dan perkiraan biaya untuk setiap pekerjaan.
- 4 Untuk membantu membuat menjadi lebih baik menggunakan pekerja, uang, dan material dengan mengidentifikasi lintasan kritis dalam proyek.

# C. Metode Critical Path Method (CPM)

CPM (*Critical Path Method*) adalah suatu metode dengan menggunakan arrow diagram dalam menentukan lintasan kritis sehingga kemudian disebut juga sebagai diagram lintasan kritis. CPM menggunakan satu angka estimasi durasi kegiatan yang tertentu (*deterministic*), selain itu di dalam CPM dikenal adanya EET (*Earliest Event Time*) dan LET (*Last Event Time*), serta *Total Float* dan *Free Float*. EET adalah peristiwa paling awal atau waktu tercepat dari suatu kegiatan, sedangkan LET adalah peristiwa paling akhir atau waktu paling lambat dari suatu kegiatan. Metode CPM membantu mendapatkan lintasan kritis, yaitu lintasan yang menghubungkan kegiatan – kegiatan kritis, atau dengan kata lain lintasan kritis adalah lintasan kegiatan yang tidak boleh terlambat ataupun mengalami penundaan pelaksanaan karena keterlambatan tersebut akan menyebabkan keterlambatan pada waktu total penyelesaian proyek

# D. Metode Pertukaran Waktu dan Biaya (Time Cost Trade Off)

Di dalam perencanaan suatu proyek disamping variabel waktu dan sumber daya, variabel biaya (*cost*) mempunyai peranan yang sangat penting. Biaya (*cost*) merupakan salah satu aspek penting dalam manajemen, dimana biaya yang timbul harus dikendalikan seminim mungkin. Pengendalian biaya harus memperhatikan faktor waktu, karena terdapat hubungan yang erat antara waktu penyelesaian proyek dengan biaya-biaya proyek yang bersangkutan.

Sering terjadi suatu proyek harus diselesaikan lebih cepat daripada waktu normalnya. Dalam hal ini pimpinan proyek dihadapkan kepada masalah bagaimana mempercepat penyelesaian proyek dengan biaya minimum. Oleh karena itu perlu dipelajari terlebih dahulu hubungan antara waktu dan biaya. Analisis mengenai pertukaran waktu dan biaya disebut dengan *Time Cost Trade Off* (Pertukaran Waktu dan Biaya).

Di dalam analisa *time cost trade off* ini dengan berubahnya waktu penyelesaian proyek maka berubah pula biaya yang akan dikeluarkan. Apabila waktu pelaksanaan dipercepat maka biaya langsung proyek akan bertambah dan biaya tidak langsung proyek akan berkurang.

Ada beberapa macam cara yang dapat digunakan untuk melaksanakan percepatan penyeleseian waktu proyek. Cara-cara tersebut antara lain :

1. Penambahan jumlah jam kerja (kerja lembur).

Kerja lembur (*working time*) dapat dilakukan dengan menambah jam kerja perhari, tanpa menambah pekerja. Penambahan ini bertujuan untuk memperbesar produksi selama satu hari sehingga penyelesaian suatu aktivitas pekerjaan akan lebih cepat. Yang perlu diperhatikan di dalam penambahan jam kerja adalah lamanya waktu bekerja seseorang dalam satu hari. Jika seseorang terlalu lama bekerja selama satu hari, maka produktivitas orang tersebut akan menurun karena terlalu lelah. 2. Penambahan tenaga kerja

Penambahan tenaga kerja dimaksudkan sebagai penambahan jumlah pekerja dalam satu unit pekerja untuk melaksanakan suatu aktivitas tertentu tanpa menambahkan jam kerja. Dalam penambahan jumlah tenaga kerja yang perlu diperhatikan adalah ruang kerja yang tersedia apakah terlalu sesak atau cukup lapang, karena penambahan tenaga kerja pada suatu aktivitas tidak boleh mengganggu pemakaian tenaga kerja untuk aktivitas yang lain yang sedang berjalan pada saat yang sama. Selain itu, harus diimbangi pengawasan karena ruang kerja yang sesak dan pengawasan yang kurang akan menurunkan produktivitas pekerja.

3. Pergantian atau penambahan peralatan

Penambahan peralatan dimaksudkan untuk menambah produktivitas. Namun perlu diperhatikan adanya penambahan biaya langsung untuk mobilitas dan demobilitas alat tersebut. Durasi proyek dapat dipercepat dengan pergantian peralatan yang mempunyai produktivitas yang lebih tinggi. Juga perlu diperhatikan luas lahan untuk menyediakan tempat bagi peralatan tersebut dan pengaruhnya terhadap produktivitas tenaga kerja.

4. Pemilihan sumber daya manusia yang berkualitas

Sumber daya manusia yang berkualitas adalah tenaga kerja yang mempunyai produktivitas yang tinggi dengan hasil yang baik. Dengan mempekerjakan tenaga kerja yang berkualitas, maka aktivitas akan lebih cepat diselesaikan.

5. Penggunaan metode konstruksi yang efektif

Metode konstruksi berkaitan erat dengan sistem kerja dan tingkat penguasaan pelaksana terhadap metode tersebut serta ketersedian sumber daya yang dibutuhkan.

Cara-cara tersebut dapat dilaksanakan secara terpisah maupun kombinasi, misalnya kombinasi penambahan jam kerja sekaligus penambahan jumlah tenaga kerja, biasa disebut giliran (*shift*), dimana unit pekerja untuk pagi sampai sore berbeda dengan dengan unit pekerja untuk sore sampai malam. Prosedur mempersingkat waktu diuraikan sebagai berikut (Soeharto, 1997) :

- 1 Menghitung waktu penyelesaian proyek dan mengidentifikasi *float* dengan memakai kurun waktu normal.
- 2 Menentukan biaya normal masing-masing kegiatan.
- 3 Menentukan biaya dipercepat masing-masing kegiatan.
- 4 Menghitung *cost slope* masing-masing komponen kegiatan.
- 5 Mempersingkat kurun waktu kegiatan, dimulai dari kegiatan kritis yang mempunyai *cost slope* terendah.
- 6 Biaya dalam proses mempercepat waktu proyek terbentuk jalur kritis baru, maka percepatan kegiatan-kegiatan kritis yang mempunyai kombinasi *slope* biaya terendah.
- 7 Meneruskan mempersingkat waktu kegiatan sampai titik proyek dipersingkat.
- 8 Dibuat tabulasi biaya versus waktu, digambarkan dalam grafik dan dihubungkan titik normal (biaya dan waktu normal), titik yang terbentuk setiap kali mempersingkat kegiatan, sampai dengan titik proyek dipersingkat.
- 9 Dihitung biaya tidak langsung proyek dan digambarkan pada grafik diatas.
- 10 Dijumlahkan biaya langsung dan biaya tak langsung untuk mencari biaya total sebelum kurun waktu yang diinginkan.
- 11 Diperiksa pada grafik biaya total untuk mencapai waktu optimal yaitu kurun waktu penyelesaian proyek dengan biaya terendah.

# E. Penambahan Jam Kerja (Lembur)

Salah satu strategi untuk mempercepat waktu penyelesaian proyek adalah dengan menambah jam kerja (lembur). Penambahan jam kerja (lembur) ini sangat sering dilakukan dikarenakan dapat memberdayakan sumber daya yang sudah ada di lapangan dan cukup dengan mengefisienkan tambahan biaya yang akan dikeluarkan oleh kontraktor. Biasanya waktu kerja normal pekerja adalah 7 jam (dimulai pukul 08.00 dan selesai pukul 16.00 dengan satu jam istirahat), kemudian jam lembur dilakukan setelah jam kerja normal selesai.

Berdasarkan Keputusan Menteri Tenaga Kerja dan Transmigrasi Republik Indonesia Nomor KEP. 102/MEN/VI/2004 pasal 3, waktu kerja lembur hanya dapat dilakukan paling banyak 3 (tiga) jam dalam 1 (satu) hari dan 14 (empat belas) jam dalam 1 (satu) minggu.

Penambahan jam kerja (lembur) bisa dilakukan dengan melakukan penambahan 1 jam, 2 jam, dan 3 jam sesuai dengan waktu penambahan yang diinginkan. Semakin besar penambahan jam lembur dapat menimbulkan penurunan produktivitas, nilai koefisien penurunan produktivitas tersebut dapat dilihat pada Tabel 3.1.

Penurunan Indeks Jam Lembur Prestasi Kerja (%) Produktivitas 90 1 Jam 0.1 2 Jam 0.2 80 3 Jam 0.3 70

Tabel 3.1 Koefisien Penurunan Produktivitas Crash Duration

Dari uraian tersebut dapat ditulis sebagai berikut ini:

1 Produktivitas harian

> DURASI NORMAL Pers (3.1) VOLUME

Produktivitas tiap jam PRODUKTIVITAS HARIAN .....Pers (3.2) JAM KERJA PERHARI

#### 3 Produktivitas harian sesudah crash

$$= (c x d) + (a x b x d) \dots Pers (3.3)$$

dengan:

2

- = lama penambahan jam kerja (lembur) a
- = koefisien penurunan produktivitas akibat penambahan jam kerja b (lembur)
- = Jam Kerja Perhari с
- d = Produktivitas Tiap Jam

### 4 Crash Duration

| _ | VOLUME                             | Dors | (3.1) |
|---|------------------------------------|------|-------|
| _ | PRODUKTIVITAS HARIAN SESUDAH CRASH |      | (3.4) |

Penambahan waktu kerja akan menambah besar biaya untuk alat berat maupun tenaga kerja dari biaya normal. Berdasarkan Keputusan Menteri Tenaga Kerja dan Transmigrasi Republik Indonesia Nomor KEP. 102/MEN/VI/2004 pasal 11 standar upah untuk lembur. Diperhitungkan bahwa upah penambahan kerja bervariasi.

Apabila kerja lembur dilakukan pada hari kerja untuk jam kerja lembur pertama harus dibayar upah sebesar 1,5 (satu setengah) kali upah sejam, sedangkan ntuk setiap jam kerja lembur berikutnya harus dibayar upah sebesar 2 (dua) kali upah sejam.

# F. Penambahan Tenaga Kerja

Dalam penambahan jumlah tenaga kerja yang perlu diperhatikan adalah ruang kerja yang tersedia apakah terlalu sesak atau cukup lapang, karena penambahan tenaga kerja pada suatu aktivitas tidak boleh mengganggu pemakaian tenaga kerja untuk aktivitas yang lain yang sedang berjalan pada saat yang sama. Selain itu, harus diimbangi pengawasan karena ruang kerja yang sesak dan pengawasan yang kurang akan menurunkan produktivitas pekerja.

Perhitungan untuk penambahan tenaga kerja dirumuskan sebagai berikut ini :

1. Jumlah tenaga kerja normal

| (Koefesien tenaga kerja ×volume) | $\mathbf{D}_{\mathrm{orre}}$ (2.5) |
|----------------------------------|------------------------------------|
| Durasi normal                    | Fets (3.3)                         |

2. Jumlah tenaga kerja dipercepat

| (Koefesien tenaga kerja ×volume) | $\mathbf{D}_{\mathrm{ord}}(2,6)$ |
|----------------------------------|----------------------------------|
| Durasi dipercepat                |                                  |

Dari rumus di atas maka akan diketahui jumlah pekerja normal dan jumlah penambahan tenaga kerja akibat percepatan durasi proyek.

# G. Biaya Proyek

Perkiraan biaya memegang peranan penting dalam penyelenggaraan suatu proyek. Segala sesuatu mengenai penyelenggaraan kegiatan proyek mulai dari tahap perencanaan, pelaksanaan, dan pengendalian akan dihitung dalam nilai uang, maka pengalaman dan ketelitian akan sangat penting dalam perhitungan penyusunan perkiraan biaya proyek (Soeharto,1997). Biaya yang berhubungan dengan pembiayaan suatu proyek konstruksi dapat dibedakan menjadi dua jenis yaitu biaya langsung (*direct cost*) dan biaya tidak langsung (*indirect cost*).

#### 1. Biaya Langsung (Direct Cost)

Biaya langsung (*direct cost*) adalah semua biaya yang dikeluarkan secara langsung berhubungan dengan pekerjaan konstruksi di lapangan, termasuk biaya untuk tenaga kerja (menggaji buruh, mandor, pekerja) material dan bahan yang diperlukan serta biaya untuk pemakaian peralatan yang mempunyai hubungan erat dengan aktivitas proyek.

Asriah dan Sukmawati (Kuddi, 2015) menyatakan bahwa biaya langsung terdiri atas tiga komponen, yaitu:

a. Biaya Material

Estimasi biaya material meliputi perhitungan seluruh kebutuhan volume dan biaya material yang digunakan untuk setiap komponen bangunan, baik material pekerjaan pokok maupun penunjag. Yang dimaksud dengan kebutuhan material pekerjaan pokok yaitu kebutuhan material berdasarkan pada volume pekerjaan terpasang sesuai dengan spesifikasi dan gambar kerja yang diberikan oleh pemberi kerja.

b. Biaya Tenaga Kerja

Biaya upah tenaga kerja bervariasi berdasarkan pengalaman, pendidikan, letak geografis waktu dan faktor-faktor lain misalnya: kerja lembur dan harihari besar. Seperti diketahui dalam struktur tenaga kerja dikenal posisi mandor, tukang, kepala tukang dan pekerja yang keseluruhannya perlu diperhatikan kemampuan dan produktivitasnya dalam menangani suatu pekerjaan.

c. Biaya Peralatan

Estimasi biaya peralatan meliputi pembelian atau penyewaan, mobilisasi, demobilisasi, transportasi, memasang, membongkar, dan mengoperasikan selama proyek berlangsung. Dalam mengestimasikan biaya peralatan, perlu diperhatikan jenis peralatan yang akan digunakan sehingga kita dapat menghitung biaya pemilikan dan operasional alat tersebut.

# 2. Biaya Tidak Langsung (Indirect Cost)

Biaya tidak langsung (*indirect cost*) adalah biaya yang diperlukan pada suatu proyek yang tidak dapat dihubungkan/terpisah dengan kegiatan tertentu pada proyek tersebut dan beberapa kasus tidak dapat dihubungkan dengan proyek tertentu.

Biaya tidak langsung adalah pengeluaran untuk menejemen, supervisor, dan pembayaran material serta jasa untuk pengadaan bagian proyek yang tidak akan menjadi instalasi atau produk permanen, tetapi diperlukan dalam proses pembangunan proyek. Biaya tidak langsung meliputi antara lain : gaji tetap, dan tunjangan bagi tim manajemen, kendaraan dan peralatan konstruksi, pembangunan fasilitas sementara, pengeluaran umum, laba, *overhead*, dan pajak (Mointi, 2010).

Dalam menentukan besarnya biaya tidak langsung dalam sebuah proyek digunakan Pemodelan Algoritma Genetika oleh Jayadewa (2013) yaitu dengan persamaan *Interpretasi Model* adalah sebagai berikut :

 $y = -0.95 - 4.888 \left( \ln(x1 - 0.21) - \ln(x2) \right) + \epsilon$  .....Pers (3.7) dengan :

xl = Nilai Proyek

 $x^2$  = Durasi Pelaksanaan Proyek

Persamaan tersebut memiliki konsep yakni semakin besar nilai proyek maka rasio biaya tidak langsung semakin kecil dan semakin lama durasi waktu pelaksanaan proyek rasio biaya tak langsung yang dikeluarkan semakin besar, sebagai contoh kantor lapangan (*site office*), kantor lapangan biasanya disewa bulanan. Biaya dari sewa kantor dan biaya tidak langsung yang lain akan meningkat sesuai dengan berapa waktu pelaksanaan proyek tersebut.

# H. Hubungan Antara Biaya dan Waktu

Biaya total proyek adalah penjumlahan dari biaya langsung dan biaya tak langsung. Besarnya biaya ini sangat tergantung oleh lamanya waktu (durasi) penyelesaian proyek. Keduanya berubah sesuai dengan waktu dan kemajuan proyek. Walaupun tidak dapat dihitung dengan rumus tertentu, akan tetapi umumnya makin lama proyek berjalan makin tinggi kumulatif biaya tak langsung yang dipergunakan (Soeharto, 1997).

Biaya total proyek sama dengan penjumlahan dari biaya langsung dan biaya tidak langsung. Biaya total proyek sangat bergantung dari waktu penyelesaian proyek. Hubungan antara biaya dengan waktu dapat dilihat pada Gambar 3.1. Titik A pada gambar menunjukkan kondisi normal, sedangkan titik B menunjukkan kondisi dipercepat. Garis yang menghubungkan antar titik tersebut disebut dengan kurva waktu biaya. Gambar 3.1 memperlihatkan bahwa semakin besar penambahan jumlah jam kerja (lembur) maka akan semakin cepat waktu penyelesaian proyek, akan tetapi sebagai konsekuesinya maka terjadi biaya tambahan yang harus dikeluarkan akan semakin besar.

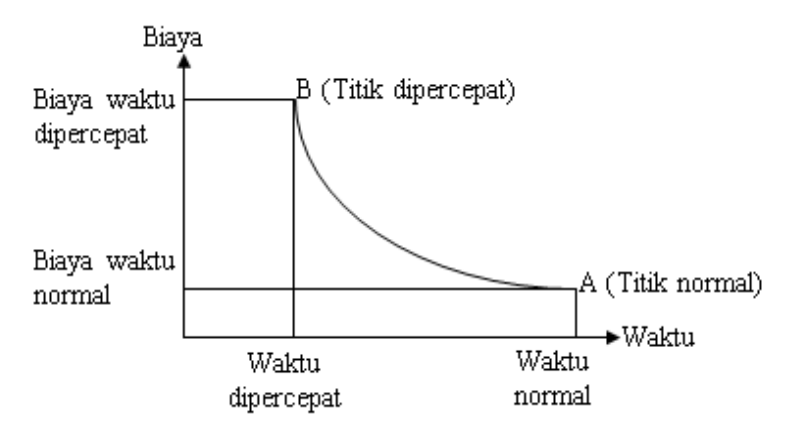

Gambar 3.1 Hubungan waktu-biaya normal dan dipercepat untuk suatu kegiatan (Soeharto, 1997).

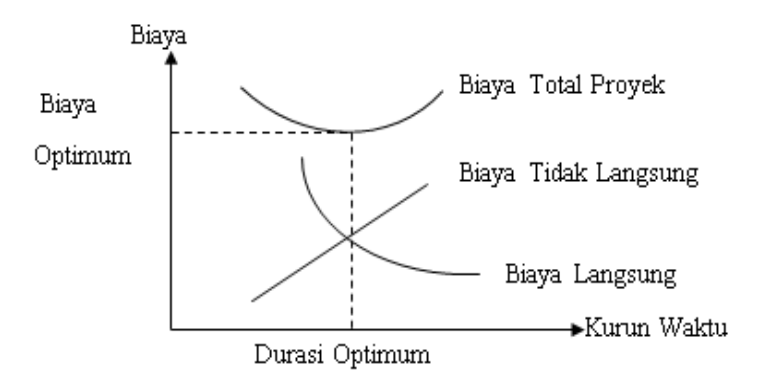

Gambar 3.2 Hubungan biaya langsung, biaya tak langsung dan biaya total proyek (Soeharto, 1997).

Gambar 3.2 menunjukkan hubungan biaya langsung, biaya tak langsung dan biaya total dalam suatu grafik dan terlihat bahwa biaya optimum didapat dengan mencari total biaya proyek yang terkecil. Menurut Yana (2009) hubungan semacam ini disebabkan karena setiap percepatan durasi proyek membutuhkan tambahan biaya langsung yang digunakan untuk menambah tingkat produktivitas kerja, menambah peralatan, mengganti metode kerja, dan lain-lain. Antara waktu penyelesaian proyek normal dan dipercepat mengakibatkan perubahan terhadap biaya total proyek. Untuk menganalisis lebih lanjut hubungan antara biaya dan waktu suatu kegiatan, digunakan definisi sebagai berikut :

- 1 Kurun waktu normal, yaitu jangka waktu yang diperlukan untuk melakukan kegiatan sampai selesai dengan tingkat produktivitas kerja yang normal.
- 2 Kurun waktu dipersingkat, yaitu waktu tersingkat untuk menyelesaikan suatu kegiatan yang secara teknis masih mungkin.
- 3 Biaya normal, yaitu biaya langsung yang diperlukan untuk menyelesaikan kegiatan dengan kurun waktu normal.
- 4 Biaya untuk waktu dipersingkat, yaitu jumlah biaya langsung untuk menyelesaikan pekerjaan dengan kurun waktu tersingkat.

# I. Biaya Denda

Keterlambatan penyelesaian proyek akan menyebabkan kontaktor terkena sanksi berupa denda yang telah disepakati dalam dokumen kontrak. Berdasarkan Perpres Nomor 70 Tahun 2012 Pasal 120 menyatakan bahwa "Selain perbuatan atau tindakan sebagaimana dimaksud dalam Pasal 118 ayat (1), Penyedia Barang/Jasa yang terlambat menyelesaikan pekerjaan dalam jangka waktu sebagaimana ditetapkan dalam Kontrak karena kesalahan Penyedia Barang/Jasa, dikenakan denda keterlambatan sebesar 1/1000 (satu perseribu) dari nilai Kontrak atau nilai bagian Kontrak untuk setiap hari keterlambatan".

Besarnya biaya denda umumnya dihitung sebagai berikut :

Total denda = total waktu akibat keterlambatan × denda perhari akibat

keterlambatan

# J. Program Microsoft Project

Program *Microsoft Project* adalah sebuah aplikasi program pengolah lembar kerja untuk manajemen suatu proyek, pencarian data, serta pembuatan grafik. Kegiatan manajemen berupa suatu proses kegiatan yang akan mengubah *input* menjadi *output* sesuai tujuannya. Input mencakup unsur-unsur manusia, material, mata uang, mesin/alat dan kegiatan-kegiatan. Seterusnya diproses menjadi suatu hasil yang maksimal untuk mendapatkan informasi yang diinginkan sebagai pertimbangan untuk pengambilan keputusan. Dalam proses diperlukan perencanaan, pengorganisasian, dan pengendalian.

Beberapa jenis metode manajemen proyek yang di kenal saat ini, antara lain CPM (*Critical Path Method*), PERT (*Program Evaluation Review Technique*), dan *Gantt Chart. Microsoft Project* adalah penggabungan dari ketiganya. *Microsoft project* juga merupakan sistem perencanaan yang dapat membantu dalam menyusun penjadwalan (*scheduling*) suatu proyek atau rangkaian pekerjaan. *Microsoft project* juga membantu melakukan pencatatan dan pemantauan terhadap pengguna sumber daya (*resource*), baik yang berupa sumber daya manusia maupun yang berupa peralatan. Tujuan penjadwalan dalam Microsoft Project adalah :

- 1. Mengetahui durasi kerja proyek.
- 2. Membuat durasi optimum.
- 3. Mengendalikan jadwal yang dibuat.
- 4. Mengalokasikan sumber daya (resources) yang digunakan.

Komponen yang dibutuhkan pada jadwal adalah :

- 1. Kegiatan (rincian tugas, tugas utama).
- 2. Durasi kerja untuk tiap kegiatan.
- 3. Hubungan kerja tiap kegiatan.
- 4. Resources (tenaga kerja pekerja dan bahan).

Yang dikerjakan oleh Microsoft Project antara lain :

- 1. Mencatat kebutuhan tenaga kerja pada setiap sektor.
- 2. Mencatat jam kerja para pegawai, jam lembur.
- 3. Menghitung pengeluaran sehubungan dengan ongkos tenaga kerja, memasukkan biaya tetap, menghitung total biaya proyek.
- 4. Membantu mengontrol pengguna tenaga kerja pada beberapa pekerjaan untuk menghindari *over allocation* (kelebihan beban penggunaan tenaga kerja).

Program *Microsoft project* memiliki beberapa macam tampilan layar, namun sebagai *default* setiap kali membuka file baru, yang akan ditampilkan adalah *Gantt Chart View*. Tampilan *Gantt Chart View* dapat dilihat pada Gambar 3.3.

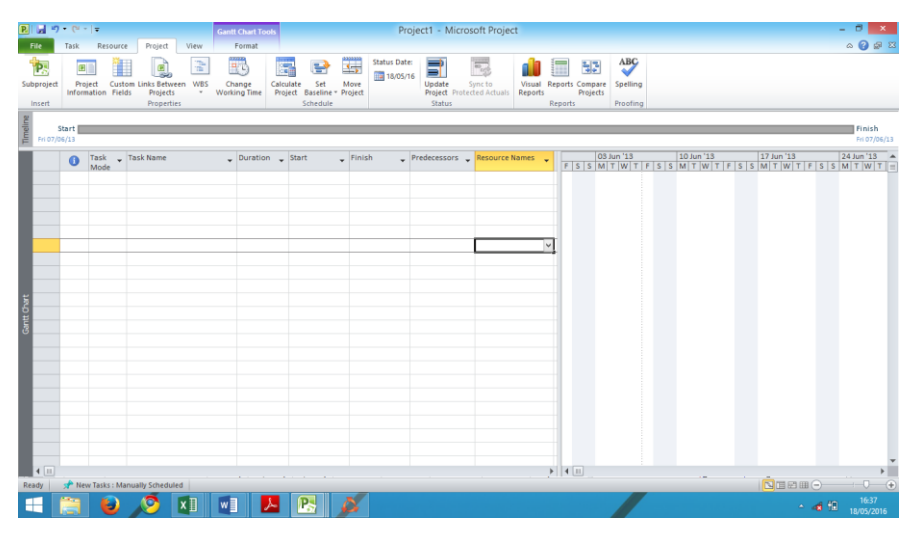

Gambar 3.3 Tampilan layar Gantt Chart View.

1. Task

*Task* adalah salah satu bentuk lembar kerja dalam *Microsoft Project* yang berisi rincian pekerjaan sebuah proyek.

2. Duration

*Duration* merupakan jangka waktu yang diperlukan untuk menyelesaikan suatu pekerjaan.

3. Start

*Start* merupakan nilai tanggal dimulainya suatu pekerjaan sesuai perencanaan jadwal proyek.

4. Finish

Dalam *Microsoft Project* tanggal akhir pekerjaan disebut *finish*, yang akan diisi secara otomatis dari perhitungan tanggal mulai (*start*) ditambah lama pekerjaan (*duration*).

5. Predecessor

*Predecessor* merupakan hubungan keterkaitan antara satu pekerjaan dengan pekerjaan lain. Dalam *Microsoft Project* mengenal 4 macam hubungan antar pekerjaan, yaitu :

a. FS (Finish to Start)

Suatu pekerjaan (B) baru boleh dimulai jika pekerjaan yang lain (A) selesai, dapat dilihat pada Gambar 3. 4.

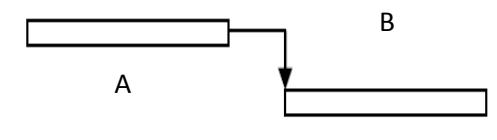

Gambar 3.4 FS (Finish to Start).

b. FF (Finish to Finish)

Suatu pekerjaan (A) harus selesai bersamaan dengan selesainya pekerjaan lain (B), dapat dilihat pada Gambar 3.5.

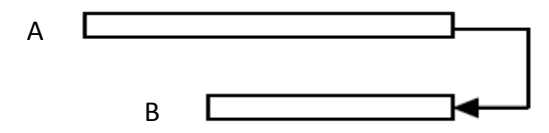

Gambar 3.5 FF (Finish to Finish).

c. SS (Start to Start)

Suatu pekerjaan (B) harus dimulai bersamaan dengan pekerjaan lain (A), dapat dilihat pada Gambar 3.6.

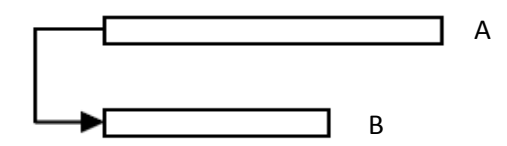

Gambar 3.6 SS (Start to Start).

d. SF (Start to Finish)

Suatu pekerjaan (A) baru boleh diakhiri jika pekerjaan lain (B) dimulai, dapat dilihat pada Gambar 3.7.

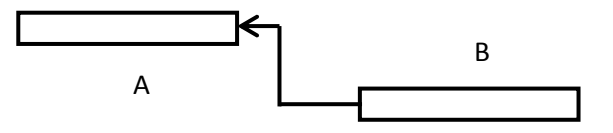

Gambar 3.7 SF (Start to Finish).

6. Resources

Sumber daya, baik sumber daya manusia maupun material dalam *Microsoft Project* disebut dengan *resources*.

7. Baseline

*Baseline* adalah suatu rencana baik jadwal maupun biaya yang telah disetujui dan ditetapkan.

8. Gantt Chart

*Gantt Chart* merupakan salah satu bentuk tampilan dari *Microsoft Project* yang berupa batang-batang horisontal yang menggambarkan masing-masing pekerjaan beserta durasinya.

9. Tracking

*Tracking* adalah mengisikan data yang terdapat di lapangan pada perencanaan yang telah dibuat.

Berikut ini tahapan dalam menganalisis menggunakan Microsoft. Project 2010 :

- 1. Pengaturan Awal.
  - a. Membuka Ms. Project

Langkah-langkah membuka Microsoft Project yaitu Klik Start – Klik All Program – Klik folder Microsoft Office – Klik Microsoft Office Project 2010

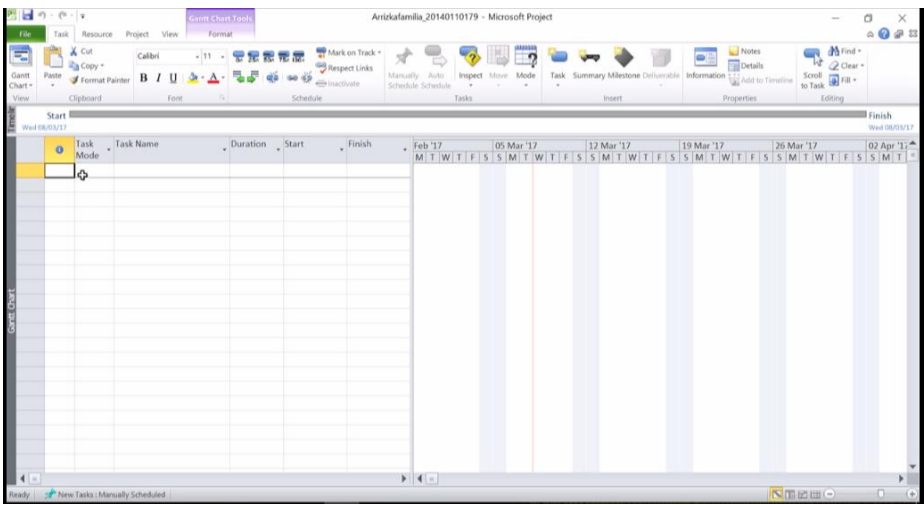

Gambar 3.8 Tampilan utama Microsoft Office Project 2010

b. Pengaturan tanggal mulai Project

Langkah-langkah pengoperasiannya adalah sebagai berikut : Klik Menu Project, Klik Sub Menu Project Information, Kemudian muncul Sub Menu Project Information, ganti bagian Start Date sesuai tanggal mulai proyek, Klik Ok.

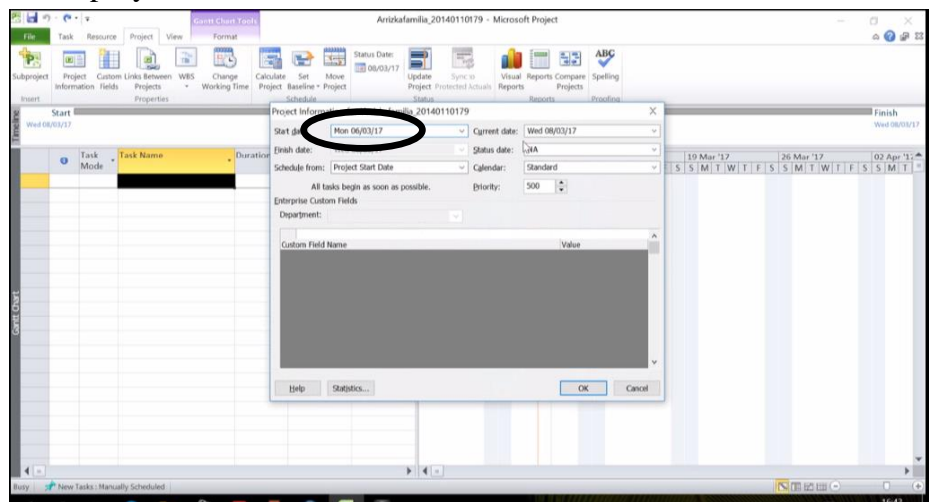

Gambar 3.9 Tampilan menu Project Information

c. Pengaturan jadwal hari dan jam kerja

Langkah langkahnya yaitu klik menu *Project* kemudian muncul tampilan *Change Working Time* lalu klik *Menu Work Weeds* kemudian klik *Menu Details* 

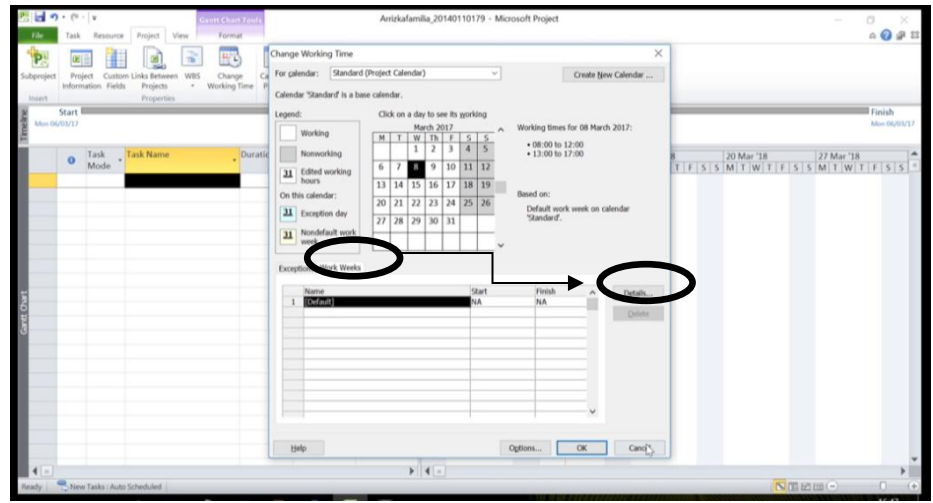

Gambar 3.10 Tampilan Menu untuk Edit Informasi Project

Setelah muncul *Sub Menu Details* kemudian pilih berapa hari bekerja dalam satu minggu dengan cara tekan tombol *Ctrl* kemudian pilih hari pada *Select Day(s)* lalu pilih jam bekerja dalam satu hari yang terdapat dalam tabel, setelah itu pilih *Set Day(s) To These Specific Working Times* kemudian klik *Ok*.

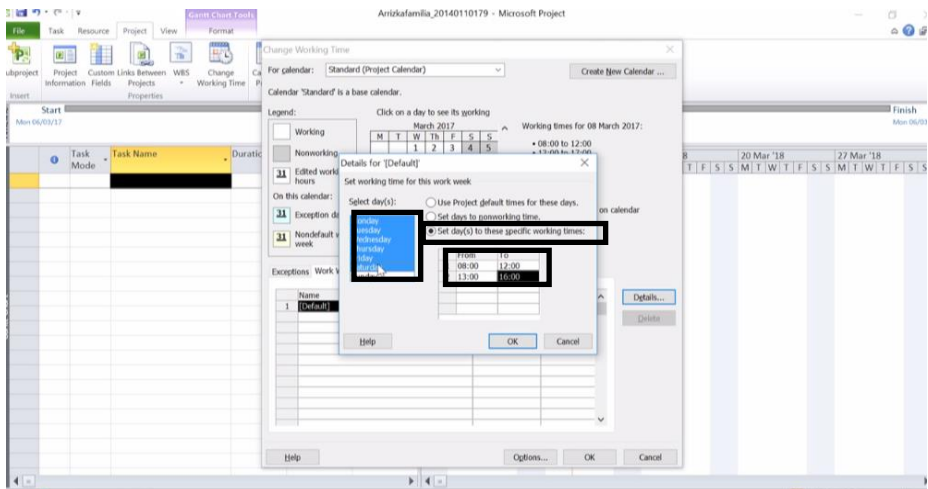

Gambar 3.11 Tampilan Sub Menu Details

Setelah itu klik M*enu Options* maka akan muncul tampilan *Project Options* lalu pilih *Tool Display* kemudian pilih *IDR* pada kolom *Currency* untuk membuat satuan rupiah.

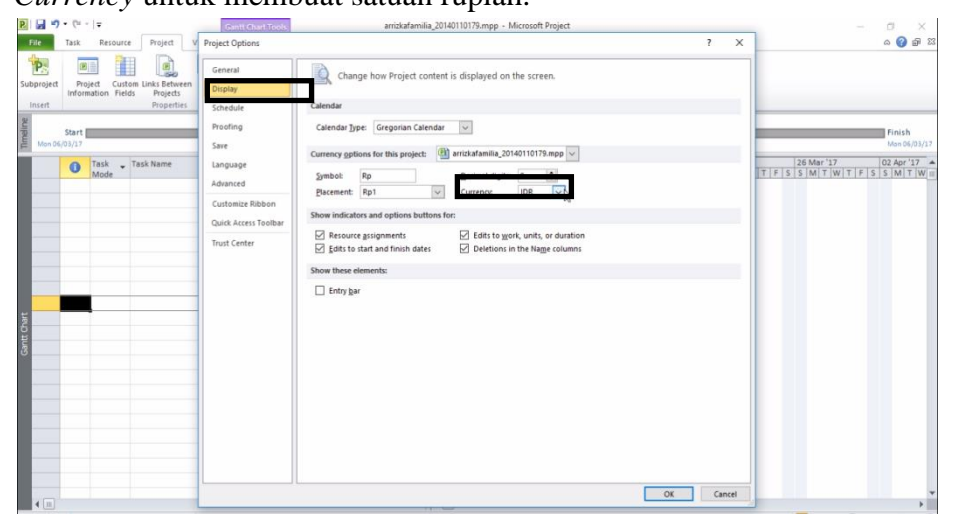

Gambar 3.12 Tampilan Display pada Sub Menu Project Options

d. Selanjutnya mengatur *Schedule*, maka pilih *Tool Schedule* kemudian ubah kolom-kolom yang perlu diganti, lalu klik *Ok*.

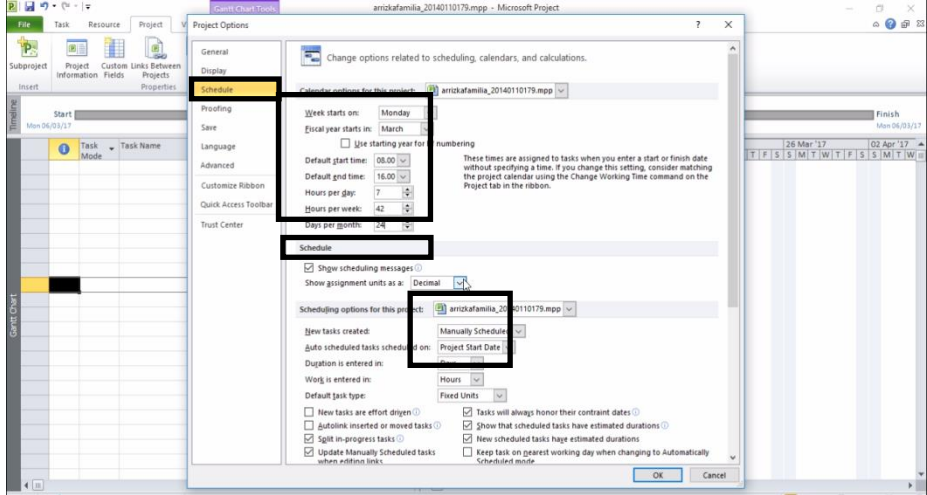

Gambar 3.13 Tampilan Schedule pada Sub Menu Project Options

- 2. Pembuatan Kerangka Kerja
  - Pembuatan kerangka kerja (pengisian pekerjaan, durasi)
     Pembuatan kerangka kerja adalah pengisian item pekerjaan *Ms.Project*,
     pengisian ini dilakukan dari *Taks Name* dan *Duration*.
    - Menginput nama setiap item pekerjaan dan sub-pekerjaan pada kolom *Task name*.
    - 2) Item pekerjaan terdiri dari beberapa sub pekerjaan. Agar sesuai, maka arahkan kursor ke bagian taskname sampai kursor berbentuk tanda panah ke bawah l, kemudian klik sehingga terlihat kolom *Taskname* terpilih.
    - 3) Kemudian klik *Indent Task* pada menu task. Sehingga tampilannya akan menjadi seperti gambar 4.3. Pada gambar terlihat bagian persiapan posisi nya lebih kiri dan terdapat tanda i, itu berarti bagian persiapan merupakan pekerjaan dan yang menjorok ke kanan merupakan sub-pekerjaan.
    - 4) Karena pada bagian (c) semua item pekerjaan (selain persiapan) masih merupakan sub-item pekerjaan dari persiapan, maka pilih yang merupakan item pekerjaan, tahan tombol *Ctrl* pada keyboard dan klik yang merupakan bagian item pekerjaan.
    - 5) Klik *Outdent Task* agar item pekerjaan yang dipilih bergeser ke kiri (sehingga dari item sub-pekerjaann berubah menjadi item pekerjaan). Sebagai catatan, sub-pekerjaan akan otomatis menjadi bagian dari item pekerjaan di atasnya. Terlihat, sub-item pekerjaan galian tanah fondasi, urugan pasir, pasangan fondasi dan urugan tanah yang awalnya termasuk pada bagian item pekerjaan persiapan, karena <u>pekerjaan fondasi</u> menjadi item pekerjaan (di geser ke kiri dengan perintah *outdent task*) maka sub-item pekerjaan galian tanah fondasi, urugan pasir, pasangan fondasi dan urugan tanah menjadi bagian dari pekerjaan fondasi.

6) Menginput waktu durasi pada kolom *Durations*, hanya dimasukan pada bagian sub-item pekerjaan, durasi pada bagian pekerjaan akan dihitung secara otomatis sesuai dengan *Gantt Chart*.

Kemudian langkah untuk menampilkan jadwal di mulai dan selesainya pada tabel yaitu blok semua nama pekerjaan lalu buka *toolbar* pada *Task* kemudian pilih *menu Auto Schedule*.

|    | Task           | Resource                                        | Project View Form                          | e Tools<br>lat |                  | Arrizkafa                      | milia_2      | 014011017               | Hicro       | isoft Pro | sject    |             |            |                      |         |                   |                                       |                   | -                               | 0                         | . 0 | ì |
|----|----------------|-------------------------------------------------|--------------------------------------------|----------------|------------------|--------------------------------|--------------|-------------------------|-------------|-----------|----------|-------------|------------|----------------------|---------|-------------------|---------------------------------------|-------------------|---------------------------------|---------------------------|-----|---|
| P  | inste d        | € Cut<br>a Copy +<br>∉ Format Pain<br>Clipboard | Calibri 11 .<br>ter B I ∐ A · A ·<br>Font  |                | Respe            | in Track *<br>ct Links<br>rate | ally dolo Sc | Auto<br>hedule<br>Tasks | nt May      | Mode      | Task     | Summary     | Milestone  | Defiverable          | informa | tion Cert         | tes<br>tails<br>id to Timeline<br>ies | Scroll<br>to Task | Clev<br>Clev<br>Fill<br>Editing | d -<br>ar -<br>-          |     |   |
| 7  | St<br>Son D6/0 | tart                                            | ay27 M                                     | tar '1 Mon 03  | /04/17<br>/07/18 | ,24 Apr '1)                    | 1            | .08 Mar                 | '18         | ,22       | May '18  |             | 05 Jun '18 | _                    | 19 Jun  | 18                | 03 Jul '1                             |                   | 17<br>6                         | Jul '1<br>inish<br>Von 17 | 18  | 7 |
|    | 0              | Task • Task<br>Mode                             | ask Name                                   | Duration       | Start .          | Finish                         | 1-5          | 27 Feb '                | 17<br>V T F | 5 5       | 06 Mar * | 18<br>/ T F | 13 P       | Mar '18<br>T   W   T | FS      | 20 Mar<br>S M T T | '18<br>W T F I                        | 27<br>S S N       | 7 Mar '1'                       | 8<br>T   1                | F S |   |
| ł. |                | * *                                             | PEMBANGUNAN<br>GEDUNG FIB UGM              | 82 days        | Mon<br>06/03/17  | Mon<br>17/07/17                |              |                         |             | 4         |          |             |            |                      |         |                   | _                                     | -                 | _                               | -                         | -   | ĺ |
| ŧ. |                | *                                               | PEKERJAAN                                  | 82 days        | Mon<br>06/03/17  | Mon<br>17/07/17                |              |                         |             | 9         | -        | _           | -          | _                    |         |                   |                                       | -                 | _                               | _                         | _   | ł |
| 3  |                | 8                                               | Pembersihan lokasi                         | 14 days        | Mon 06/03/17     | Tue 28/03/1"                   | 1            |                         |             | F         | -        |             | _          | _                    | _       |                   |                                       | _                 | -                               |                           |     |   |
| 4  |                | 2                                               | Pengukurran dan<br>pemasangan<br>bouwplank | 7 days         | Mon<br>06/03/17  | Thu 16/03/17                   | i.           |                         |             |           | T        |             | T          | _                    |         |                   |                                       |                   |                                 |                           |     |   |
| 5  |                | 8                                               | Sewa Direksi Kit<br>minimal 40 m2          | 82 days        | Mon<br>06/03/17  | Mon<br>17/07/17                |              |                         |             |           | ÷        | _           | ÷          |                      | -       | -                 |                                       | -                 | —                               | -                         | -   | 1 |
| 6  |                | *                                               | PEKERJAAN LANTAI 1                         | 68 days        | Mon<br>06/03/17  | Sat 24/06/17                   |              |                         |             |           | -        | _           | —          | _                    |         |                   |                                       | -                 | _                               | -                         | -   | 1 |
| 1  |                | *                                               | Pekerjaan Tanah<br>LT.1                    | 48 days        | Mon<br>06/03/17  | Tue 23/05/17                   | 1            |                         |             |           | -        | _           | -          | _                    |         |                   |                                       | _                 | _                               | _                         | _   | ' |
| 8  |                | 8                                               | Galian tanah<br>fondasi                    | 10 days        | Mon<br>06/03/17  | Tue 21/03/17                   | ſ            |                         |             |           | -        | _           | -          | _                    |         | _                 |                                       |                   |                                 |                           |     |   |
| 9  |                | 3                                               | Galian tanah sloof                         | 7 days         | Mon 06/03/17     | Thu 16/03/1                    | ,            |                         |             |           |          |             | _          | _                    |         |                   |                                       |                   |                                 |                           |     |   |
| 10 |                | 2                                               | Urug tanah<br>kembali                      | 10 days        | Mon<br>06/03/17  | Tue 21/03/17                   | 1            |                         |             |           | Ť        |             | _          | _                    | -       | -                 |                                       |                   |                                 |                           |     |   |
| 11 |                | 8                                               | Urug pasir 10 cm<br>bawah fondasi &        | 7 days         | Mon<br>06/03/17  | Thu 16/03/17                   | 1            |                         |             |           | t        | _           | _          | _                    |         |                   |                                       |                   |                                 |                           |     |   |
|    |                |                                                 |                                            |                |                  |                                |              |                         |             |           |          |             |            |                      |         |                   |                                       |                   |                                 |                           |     |   |

1 U 3.5 A 44 
 F
 27 Feb '17
 06 Mar '18
 13 Mar '18
 20 Mar '18
 27 Mar '

 S
 M
 T
 W
 T
 F
 S
 S
 M
 T
 W
 T
 F
 S
 S
 M
 T
 W
 T
 F
 S
 S
 M
 T
 W
 T
 F
 S
 S
 M
 T
 W
 T
 F
 S
 S
 M
 T
 W
 T
 F
 S
 S
 M
 T
 W
 T
 F
 S
 S
 M
 T
 W
 T
 F
 S
 S
 M
 T
 W
 T
 F
 S
 S
 M
 T
 W
 T
 F
 S
 S
 M
 T
 W
 T
 F
 S
 S
 M
 T
 W
 T
 F
 S
 S
 M
 T
 W
 T
 F
 S
 S
 M
 T
 W
 T
 F
 S</t Mon 17/07/17 82 day Mon 17/07/17 5/03/17 14 days 7 days Tue 28/03/17 82 da 68 day Tue 23/05/17 , 3/17 8 10 de Tue 21/03/17 3/17 9 10 Thu 16/03/17 Tue 21/03/17 03/17 Thu 16/03/17 7 days

Gambar 3.14 Hasil pembuatan kerangka kerja

Gambar 3.15 Tampilan auto schedule

b. Penggabungan antara pekerjaan (Predecessors & Successors)

Untuk menggabungkan antar pekerjaan pada *Ms. Project* dapat dilakukan dengan men*drag* atau menulis pada *predecessors* salah satu pekerjaan ke *sub* pekerjaan lainnya

| <b>1</b> 9 | • (* - +<br>Task Resource                      | Gantt Charl Tools                                 |            | Arrizkafa                                      | milia_2014011017           | 9 - Microsoft Proje | ct                                        |                               | - 5 ×                                     |
|------------|------------------------------------------------|---------------------------------------------------|------------|------------------------------------------------|----------------------------|---------------------|-------------------------------------------|-------------------------------|-------------------------------------------|
| н I<br>t - | A Cut<br>Copy -<br>Paste Format I<br>Clinboard | Calibri 11 - 5 28 50<br>Painter B / U 2 - A - 5 5 |            | Mark on Track *<br>Respect Links<br>Inactivate | ally Auto<br>dule Schedule | ect Move Mode       | Task Summary Milestone Deliverable        | Information                   | Scroll Find +<br>Scroll Fill +<br>Filline |
|            | Copensie II                                    | Today                                             | April      |                                                |                            | ,M                  | ау                                        | Ju                            | 10                                        |
| N          | Start 100 06/03/17                             |                                                   |            |                                                |                            |                     |                                           |                               | Finish<br>The 08/06/17                    |
|            | Task     Mode                                  | Task Name                                         | , Duration | • Start                                        | • Finish                   | Predecessors        | 21 Nov '17 02 Jan '17 13 0<br>T S W S T M | Feb '17   27 Mar '18   08 May | 18 19 Jun '18 31 Jul '18<br>T M F T S     |
| 1          | 10                                             | * PEMBANGUNAN GEDUNG FIB UGM                      | 82 days    | Mon 06/03/17                                   | Thu 08/06/1                |                     |                                           | e                             | ų.                                        |
| 2          | 8                                              | PEKERJAAN PERSIAPAN                               | 82 days    | Mon 06/03/17                                   | Thu 08/06/1                | 0                   | -                                         | e                             | u .                                       |
| 3          | 90                                             | Pembersihan lokasi                                | 14 days    | Mon 06/03/17                                   | Tue 21/03/1                | <u>.</u>            |                                           | _                             |                                           |
| 4          | 3                                              | Pengukurran dan pemasangan<br>bouwplank           | 7 days     | Tue 11/04/17                                   | Tue 18/04/1                | 8                   |                                           | <b>P</b>                      |                                           |
| 5          | 1                                              | Sewa Direksi Kit minimal 40 m2                    | 82 days    | Mon 06/03/17                                   | Thu 08/06/1                | 3SS;33FF            |                                           |                               | *                                         |
| 6          | 5                                              | PEKERJAAN LANTAI 1                                | 68 days    | Wed 22/03/17                                   | Thu 08/06/1                | 1                   |                                           |                               |                                           |
| 7          | 8                                              | - Pekeriaan Tanah LT.1                            | 48 days    | Thu 30/03/17                                   | Wed 24/05/                 | 7                   | -                                         |                               |                                           |
| 8          | 75                                             | Galian tanah fondasi                              | 10 days    | Thu 30/03/17                                   | Mon 10/04/                 | 7 14                |                                           | -                             |                                           |
| 9          | 5                                              | Galian tanah sloof                                | 7 days     | Mon 03/04/17                                   | Mon 10/04/                 | 7 8FF               |                                           | -                             |                                           |
| 10         | 8                                              | Urug tanah kembali                                | 10 days    | Mon 01/05/17                                   | Thu 11/05/1                | 15                  |                                           | <b>P</b> 1                    |                                           |
| 11         | 2                                              | Urug pasir 10 cm bawah<br>fondasi & sloof         | 7 days     | Thu 04/05/17                                   | Thu 11/05/1                | 10FF                |                                           | -                             |                                           |
| 12         | 2                                              | Rabat beton 7cm bawah<br>fondasi dan sloof        | 3 days     | Mon 22/05/17                                   | Wed 24/05/                 | 7 21                |                                           | 2                             |                                           |
| 13         |                                                | - Pekerjaan Fondasi LT.1                          | 51 days    | Wed 22/03/17                                   | Fri 19/05/17               |                     |                                           |                               |                                           |
| 14         | 7                                              | Bor pile D600                                     | 7 days     | Wed 22/03/17                                   | Wed 29/03/                 | 73                  |                                           | 2                             |                                           |

Gambar 3.16 Tampilan predecesseors

Jika pekerjaan setelahnya di mulai saat pekerjaan sebelumnya dimulai maka langkah pertama adalah *Double Klik* pada tanda panah penghubung antar pekerjaan, Setelah muncul *menu Task Dependency* maka ubah kolom *Type* menjadi *Start to start* (SS) dan pada kolom *Lag* menjadi 0d. *Type* pekerjaan yang lain yaitu *Finish to Start* (pekerjaan dimulai setelah pekerjaan sebelumnya selesai), *Finish to Finish* ( pekerjaan yang selesai bersamaan), *Start to Finish* (pekerjaan B selesai saat pekerjaan A dimulai).

| Per 📑            | • (° - ∓<br>Task Resourc | Gantt Chart Tools                          |              | Arrizkaf                                        | amilia_20140110179      | <ul> <li>Microsoft Proje</li> </ul> | đ                                           |                                                       |                        | □ ×<br>∞ 🕜 ₽ 🕱     |
|------------------|--------------------------|--------------------------------------------|--------------|-------------------------------------------------|-------------------------|-------------------------------------|---------------------------------------------|-------------------------------------------------------|------------------------|--------------------|
| Gantt<br>Chart * | Paste Format P           | Calibri - 11 - 😓 💀 💀                       | ₩₩<br>₩<br>₩ | Mark on Track *<br>Respect Links<br>Dinactivate | Auto<br>edule Schedule  | t Move Mode                         | Task Summary Milestone Deliverable          | Notes     Details     Information     Add to Timeline | Scroll Fill -          |                    |
| 2                | cipboard                 | Today                                      | April        |                                                 | 14545                   | ,M                                  | ay                                          | Jur                                                   | ie                     |                    |
| Timeli           | Start<br>Mon 06/03/17    |                                            |              |                                                 |                         |                                     |                                             |                                                       | Fit                    | nish<br># 08/06/17 |
| Ì.               | 0 Task<br>Mode           | Task Name                                  | Duration     | • Start                                         | • Finish •              | Predecessors                        | . 21 Nov '17 02 Jan '17 13 I<br>T S W S T M | Feb '17   27 Mar '18   08 May<br>F T S W S            | 18 19 Jun '18<br>T M F | 31 Jul '18         |
| 1                | B                        | PEMBANGUNAN GEDUNG FIB UGM                 | 82 days      | Mon 06/03/17                                    | Thu 08/06/17            |                                     |                                             |                                                       | v                      |                    |
| 2                | 2                        | PEKERJAAN PERSIAPAN                        | 82 days      | N Task Depende                                  | ncy                     |                                     | ×                                           |                                                       | 9                      |                    |
| 3                | 5                        | Pembersihan lokasi                         | 14 days      | N From: Pembe                                   | rsihan lokasi           |                                     |                                             |                                                       |                        |                    |
| 4                | 8                        | Pengukurran dan pemasangan<br>bouwplank    | 7 days       | T To: Bor pil                                   | e D600<br>to-Start (SS) | ∨ Lag: 0d                           | 4                                           | Ŧ                                                     |                        |                    |
| 5                | 8                        | Sewa Direksi Kit minimal 40 m2             | 82 days      | M                                               | Delete                  | K Cancel                            |                                             |                                                       | •                      |                    |
| 6 tr             | 2                        | B PEKERJAAN LANTAI 1                       | 68 days      | Wea 22/03/17                                    | Thu 08/06/17            |                                     |                                             |                                                       |                        |                    |
| 8 7              | 5                        | Pekeriaan Tanah LT.1                       | 48 days      | Thu 30/03/17                                    | Wed 24/05/17            |                                     | -                                           |                                                       |                        |                    |
| 8                | 8                        | Galian tanah fondasi                       | 10 days      | Thu 30/03/17                                    | Mon 10/04/17            | 14                                  |                                             |                                                       |                        |                    |
| 9                | 5                        | Galian tanah sloof                         | 7 days       | Mon 03/04/17                                    | Mon 10/04/17            | 8FF                                 |                                             |                                                       |                        |                    |
| 10               | 5                        | Urug tanah kembali                         | 10 days      | Mon 01/05/17                                    | Thu 11/05/17            | 15                                  |                                             | <b>_</b>                                              |                        |                    |
| 11               | 5                        | Urug pasir 10 cm bawah<br>fondasi & sloof  | 7 days       | Thu 04/05/17                                    | Thu 11/05/17            | 10FF                                |                                             | -                                                     |                        |                    |
| 12               | 5                        | Rabat beton 7cm bawah<br>fondasi dan sloof | 3 days       | Mon 22/05/17                                    | Wed 24/05/17            | 21                                  |                                             | 2                                                     |                        |                    |
| 13               | 5                        | Pekerjaan Fondasi LT.1                     | 51 days      | Wed 22/03/17                                    | Fri 19/05/17            |                                     | 1                                           |                                                       |                        |                    |
| 14               | 5                        | Bor pile D600                              | 7 days       | Wed 22/03/17                                    | Wed 29/03/17            | 3                                   |                                             | <b>₩</b>                                              |                        | -                  |
| 4 1              |                          |                                            |              |                                                 |                         |                                     | 4 -                                         |                                                       |                        |                    |

Gambar 3.17 Tampilan menu Task Dependency